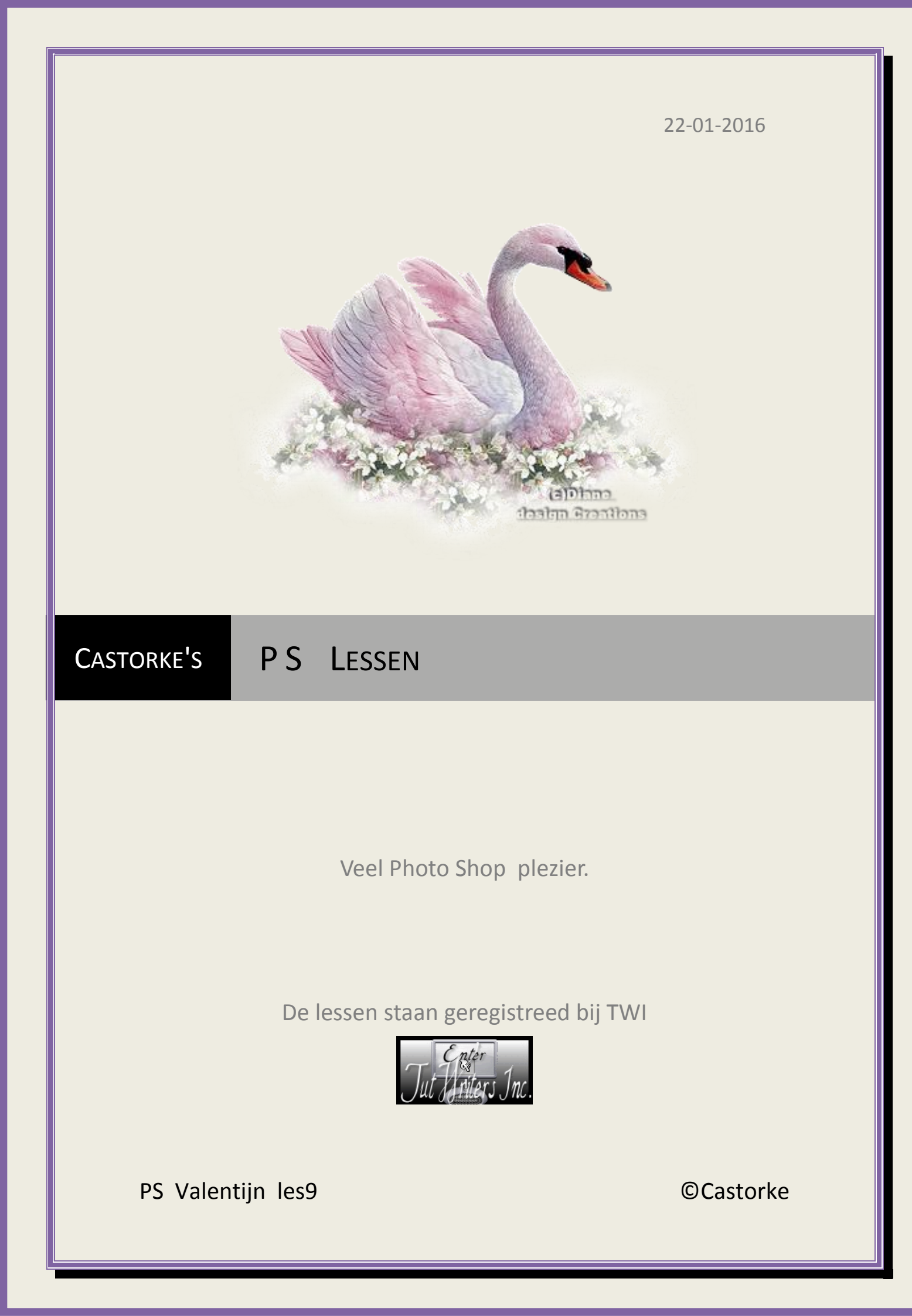

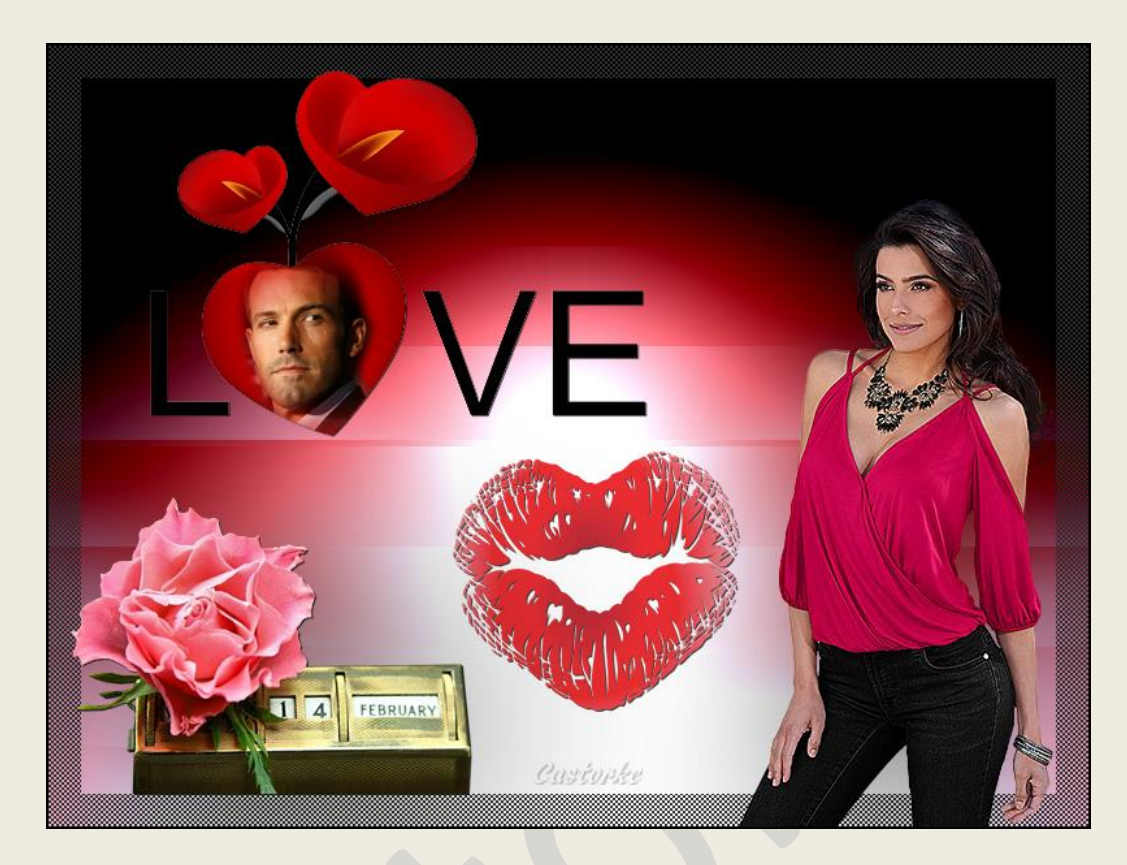

## PS - valentijn - Les 9

Is door mezelf gemaakt met CS6 kan best met een ander PS programma gemaakt worden. Iedere gelijkenis berust op louter toeval.

### Materiaal:

Tubes: Azalee, Malackatube, elementen scraps en gedeeld in groepen.

#### Credits vind je <u>hier</u>.

Met dank aan de tubeuses. Met dank voor de credits. Respecteer hun werk, gelieve dan ook niets aan de <u>tubes</u> en de <u>bestandsnaam</u> te veranderen. De credits behoren tot de originele Artist of maker.

Zonder hen was deze les niet tot stand gekomen.

# Materiaal

http://www.castorke.be/tutorial\_PS/val/tutorial\_ps\_valentijn.html

Pagina 2 van 5

- 1. CTRL + N (nieuwe afbeelding) 800 x 600 wit.
- 2. CTRL + O (Open) Open Castorke\_AG.jpg
- 3. CTRL + A, CTRL + C, ga naar je werk CTRL + V
- 4. Dupliceer de laag.
- 5. Zet de vulling van de laag op 0

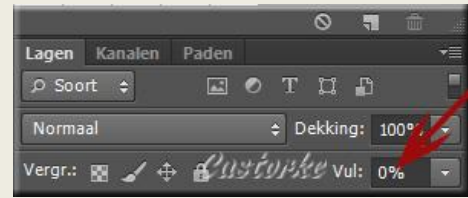

- 6. Ga naar stijlen en zoek de stijl cas\_val\_les9 en pas hem toe.
- 7. Laagstijl lijn:

| n               |                     |
|-----------------|---------------------|
| Structuur —     |                     |
| Grootte:        | 25 px               |
| Positie:        | Binnen 🗸            |
| Overvloeimodus: | Normaal             |
| Dekking:        | 100 %               |
| troon:          | Herkomst magnetisch |

- 8. CTRL + O (Open) stvalentin007
- 9. CTRL + A, CTRL + C, ga naar je werk CTRL + V
- 10. CTRL + T tranformeer naar 50%
- 11. Zet op zijn plaats.
- 12. Laagstijl Slagschaduw:

| Overvloeimodus:                | Vermenigvuldigen |                       | $\sim$                          |                                                                                                    |
|--------------------------------|------------------|-----------------------|---------------------------------|----------------------------------------------------------------------------------------------------|
| Dekking:                       |                  | 75                    | %                               |                                                                                                    |
| 4.4 1                          |                  |                       | halt als the second             | - Le constitue de la constitue de la constitue |
| Hoek:                          | 120 •            | Globale               | belichting g                    | ebruiker                                                                                                    |
| Hoek:<br>Afstand:              |                  | Globale<br>Cutto<br>0 | pelichting g<br>DPSE<br>px      | ebruiker                                                                                                    |
| Hoek:<br>Afstand:<br>Spreiden: |                  | Globale<br>Cust<br>0  | belichting g<br>UPSE<br>px<br>% | ebruiker                                                                                                    |

- 13. Dupliceer de laag en zet de slagschaduw afstand op 1, grootte 1
- 14. CTRL + O (Open) stvalentin001
- 15. CTRL + A, CTRL + C, ga naar je werk CTRL + V

http://www.castorke.be/tutorial\_PS/val/tutorial\_ps\_valentijn.html

Pagina **3** van **5** 

- 16. Zet op zijn plaats.
- 17. CTRL + O (Open) Homme-Misted-96-Azalee
- 18. CTRL + A, CTRL + C, ga naar je werk CTRL + V
- 19. CTRL + T tranformeer naar 15%
- 20. Zet op zijn plaats
- 21. Dupliceer de laag.
- 22. Laagstijl toevoegen: slagschaduw: vermenigvuldigen, dekking 75%, hoek 120% afstand 5, grootte 5
- 23. Laag/ verenigen; omlaag laag.
- 24. Activeer laag 3( LOVE)
- 25. CTRL + klik in het laagminiatuur, bekom je een selectie.
- 26. Selecteren/ Selectie omkeren.
- 27. Activeer laag 4 (man)
- 28. Druk delete.
- 29. Deselecteer.
- 30. CTRL + O (Open) Sweet\_Kiss\_PNG\_Clipart
- 31. CTRL + A, CTRL + C, ga naar je werk CTRL + V
- 32. CTRL + T tranformeer naar 10% Zet op zijn plaats
- Laagstijl toevoegen: slagschaduw: vermenigvuldigen, dekking 75%, hoek 120% afstand 1, grootte 0
- 34. CTRL + O (Open) malackatube v0539
- 35. CTRL + A, CTRL + C, ga naar je werk CTRL + V
- 36. CTRL + T tranformeer naar 60%
- 37. Zet op zijn plaats
- Laagstijl toevoegen: slagschaduw: vermenigvuldigen, dekking 45%, hoek 120% afstand 5, grootte 122
- 39. Activeer de onderste laag Achtergrond.
- 40. Afbeelding/ Canvasgrootte/ Relatief aanvinken, breedte 3, Hoogte 3, kleur Rood #9e0b0b.
- 41. Plaats je naam of watermerk.
- 42. Opslaan als .jpg

Zo dat was het ik hoop dat je er van genoten hebt.

Ben benieuwd naar je werk. Stuur het me in originele grootte.

http://www.castorke.be/tutorial\_PS/val/tutorial\_ps\_valentijn.html

### ©Castorke

### Plaats ik het bij de andere werkjes. Hier

Vermeld wel je naam, het lesnummer, titel. Succes !

Vraagjes mag je me altijd mailen....

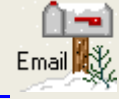

·

Het is verboden deze les geheel of gedeeltelijk te kopiëren. De lessen staan geregistreed bij TWI

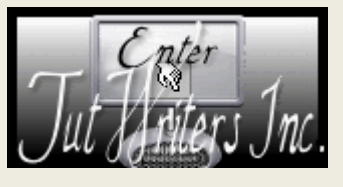

http://www.castorke.be/tutorial\_PS/val/tutorial\_ps\_valentijn.html